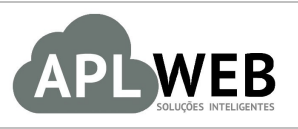

# PROCEDIMENTO OPERACIONAL PADRÃO - POP

| APLWEB SOLUÇÕES | INTELIGENTES                                | Versão do Documento Nº | 2.0        |
|-----------------|---------------------------------------------|------------------------|------------|
| SISTEMA APLWEB  | QIAS/FRANQUIAS/PONTOS DE VENDAS             | Data da Revisão        | 10/01/2017 |
| MÓDULO/MENU PDV |                                             | Data de Publicação     | 11/11/2015 |
| Procedimento    | Troca de produto com e sem pedido no APLPDV | ,                      |            |
| Gestor          |                                             |                        |            |

### 1. Descrição

Este Procedimento Operacional Padrão define as etapas necessárias para realizar uma troca de produto direto no APLPDV (sem pedido) e com pedido.

### 2. Responsáveis:

Relacionar abaixo as pessoas que detém papel primário no POP, dentro da ordem em que a atividade é executada, preferencialmente incluir dados de contato como e-mail e telefone.

# a. LISTA DE CONTATOS:

| Nº | Nome        | Telefone | E-mail |
|----|-------------|----------|--------|
| 1  | Titular:    |          |        |
| L  | Substituto: |          |        |
| 2  | Titular:    |          |        |
| 2  | Substituto: |          |        |

### 3. Requisitos:

É necessário está conectado com um usuário e senha que tenha permissão para acessar as opções abaixo descritas. Também ,é necessário verificar se os produtos estão cadastrados e com os preços de clientes associados no APLWeb. E ainda, é necessário verificar se os clientes envolvidos nos processos de troca estão devidamente cadastrados no APLWeb.

## 4. Atividades:

Analisaremos agora como ocorre a troca com e sem pedido no ponto de vendas do APLWeb. Para que o assunto seja melhor entendido, o dividiremos em dois tópicos : **(I)** Fazendo troca sem pedido e **(II)** Fazendo troca a partir de um pedido.

#### I. Fazendo troca sem pedido

**Passo 1.** Repetir os passos dos tópicos I e II do <u>POP 1511.0021 – Vendas direto no ponto de vendas do</u> <u>APLWeb</u>.

**Passo 2.** Em seguida , para trocar um produto do cliente, repita os passos vistos anteriormente para descrever, selecionar e quantificar o produto. Posteriormente, na opção "Troca" escolha "Sim".

| $\checkmark$               | Nova 🤌 Pedidos a 🌍 Voltar<br>/enda Faturar                                     |   |
|----------------------------|--------------------------------------------------------------------------------|---|
| Dados<br>Código<br>0150021 | do Produto<br>Descrição<br>390 015002139001G - BERMUDAS TRADDE IIII - AZUL / G | • |
| Quant.<br>1                | Nivel Preço Unit. Troca ? Valer<br>3 • 70.2 BRL Não • BRL<br>Não               |   |
|                            | Adicione Simulato no carrinho                                                  |   |

Em "Carrinho de compras" aparecerá os dados de ambos os produtos (o comprado e o trocado), com a diferença que o adquirido mostrará o preço e o trocado, não.

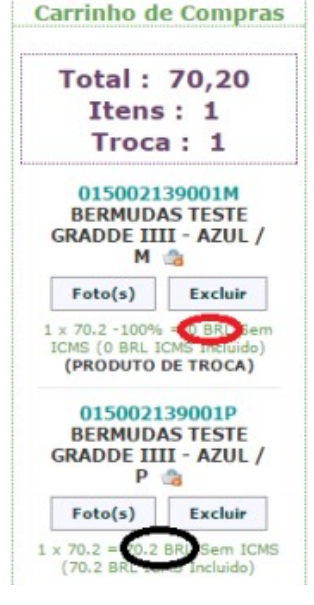

**<u>OBS</u>**: Ao incluir o produto para troca, se ele for um produto promocional, você terá a opção de verificar o histórico de preços desse produto e incluir ou atualizar o preço atual. Para isso, primeiro é necessário habilitar o parâmetro "Permitir selecionar preços antes da promoção no PDV" indo no menu "Inicio", na opção "Configurações - Modulos", no módulo "APLPDV".

| Permitir selecionar preços antes da promoção no PDV ? |        | Sim 🗸 |  |
|-------------------------------------------------------|--------|-------|--|
|                                                       | Salvar |       |  |

|  | POP N°: | 1511.0023 | Titulo: | Troca de produto com e sem pedido no APLPDV | Versão: | 2.0 |  |
|--|---------|-----------|---------|---------------------------------------------|---------|-----|--|
|--|---------|-----------|---------|---------------------------------------------|---------|-----|--|

Após habilitar esse parâmetro, durante a troca será possível visualizar o histórico de preços do item. Lembrando que o cliente deverá ser diferente do cliente padrão "Balcão". Veja a seguir:

| Nova Pedidos a 🕞 Voltar<br>Venda Faturar                                                                                                    | Alicia Menezes 🍽 🗐 🄄 🛶 🖬 😭 G<br>Cliente: 🛄 100 PICIN<br>Loja: 💭 Estoque Ger                                                                                                 |
|----------------------------------------------------------------------------------------------------|----------------------------------------------------------------------------------------------------|
| Dados do Produto                                                                                                    | Carrinho de Compras                                                                                                    |
| Count         Nivel         Preço Unit.         Troca ?         Valor           1         1         0         BRL         BRL                            | Total : 42,75<br>Itens : 1<br>Troca : 1                                                                                                    |
| Adicione este produto no carrinho Valor Valor Total Acres. R\$ Desc.(%) Desc.R\$ Recebido Troco 42.75 0 0 0 0 0 DINHEIRO ~ A Vista ~ Adicionar pagamento | 033000609001-38<br>CALCA JEANS -<br>AZUL / 38 ♣<br>Foto(s) Excluir<br>1 × 70 - 100% = 0 BRL Sem<br>ICMS (0 BRL ICMS Incluido)<br>(PRODUTO DE TROCA)<br><u>Buscar Precos</u> |
| Forma de Pagamento                                                                                                    | 033000609001-36<br>CALCA JEANS -<br>AZUL / 36 🍓                                                                                                    |
| TROCA 0,00 - 42,75 Concluir Venda<br>Total: 42,75                                                                                                    | Foto(s)         Excluir           1 x 70 = 42.75 BRL Sem         ICMS (42.75 BRL ICMS Incluido)                                                                             |

**Passo 3.** Ao adicionar o produto de troca, aparecerá no campo forma de pagamento uma informação indicando que a operação é uma troca. Se o produto de troca tiver o mesmo valor que o produto anterior, clique em "Concluir Venda".

| Forma D | esc. R\$ | Valor |                |
|---------|----------|-------|----------------|
| ROCA    | 0,00 -   | 70,20 | Concluir Venda |

**OBS1:** Caso o valor do produto de troca seja maior do que o produto anterior, ao clicar no campo "Recebido" aparecerá automaticamente o valor da diferença dos dois. Se o cliente der uma quantia maior do que esse valor, ao clicar no campo "Troco" aparecerá o valor do troco automaticamente. E então você poderá finalizar a troca ao clicar em "Adicionar pagamento" e logo depois "Concluir venda".

**OBS2:** Ainda, se o cliente fizer a troca com um maior numero de peças que a compra anterior, você poderá adicionar um acréscimo. Basta adicionar o valor do acréscimo no campo "Acres.R\$".

**Passo 4.** Depois de concluir a venda aparecerá, como de costume, o relatório de venda. Então escolha a conta que você deseja, escreva alguma observação no campo "Notas" (se houver necessidade) e conclua definitivamente a venda.

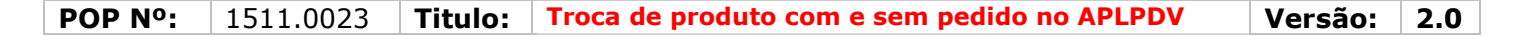

| Resumo             |                             |    |
|--------------------|-----------------------------|----|
| ratura             | (PROV6995)<br>Venda s/ ICMS |    |
| Valor              | 70.20 BBI                   |    |
| Desconto           | 0.00 BRI                    |    |
| Total              | 70.20 BBI                   |    |
| Forma de Pagamento | CONTRACTOR                  | Va |
| TROCA              |                             | 70 |
|                    | Total:                      | 70 |
| Notas              |                             |    |
|                    |                             |    |

**Passo 5.** Depois de concluir a venda, aparecerá uma nova tela com algumas opções. Escolha a que deseja.

| Venda Redidos a Solutar Voltar | Usuário: Maciano Pedro 🔒<br>Cliente: 🏟 BALCAO<br>Filial/Loja: 🧟 Estoque Geral |
|--------------------------------|-------------------------------------------------------------------------------|
| Finalizar Venda                | Carrinho de Compras                                                           |
| Enviar NFC-e                   | Vazio                                                                         |
| Enviar Cupom Fiscal ao SYSPDV  |                                                                               |

#### II. Fazendo troca a partir de um pedido

Passo 1. No menu do topo, clique em "Produtos/Serviços";

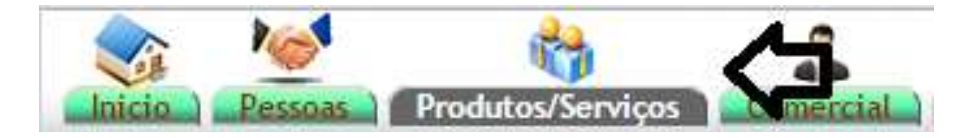

Passo 2. No menu da lateral, em "Produtos", clique em "Troca";

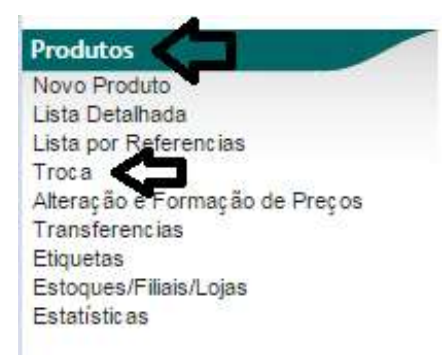

Passo 3. Aparecerá uma lista de faturas e pedidos. Clique em um pedido para iniciar o processo de troca.

| Ref.             |            |             | Data             | 1                 | Tipo Peto.        |        | Cliente       | Cidade     | UF | Comercial   |     | Situação           |
|------------------|------------|-------------|------------------|-------------------|-------------------|--------|---------------|------------|----|-------------|-----|--------------------|
|                  |            | 14/06/201   | 6 E A            | 13                |                   |        |               |            |    |             |     | .0                 |
| Categoria (Clier | ntes):     |             | 1 50010          | (                 | lênero: Selecione |        | Produto:      |            |    | Categorias  | .*  |                    |
| Centro d         | le Custos: | Caixa:      | • 💷 j<br>caixa ? | Mostrar resumo do |                   |        |               |            |    |             |     |                    |
| Ref. v.s         |            | NFe/Cupom 🛩 | Pedido           | Data 🖛            | Tipo Peto         | Pesso  | 18 PA         |            |    | Valor Total | 1   | Situação Cadastral |
| 16063213         |            | 900000      | SEM PEDIDO       | 20/06/2016        | AMEX              | (B) 84 | ALCAO         |            |    | 228         | ,20 | Iniciada           |
| 16063212         | Alm        | 180047      | A PV001100       | 16/06/2016        | i Boleto          | BR     | ginaldo Rodri | gues Souza |    | 125         | .22 | Em banco           |
| 16063211         |            | 000000      | D PV001069       | 16/06/2016        | Dinheiro          | E FA   | ZENDA BESS    | A          |    | 377         | .00 | paga               |
| 16063210         | AM         | 000000      | @ PV001105       | 15/06/2016        | Boleto            | THE FA | ZENDA BESS    | A          |    | 702         | .00 | Pendente           |
| 16063208         | AIR        | 000000      | SEM PEDIDO       | 15/06/2016        | Dinheiro          | 1 8/   | ALCAO         |            |    | 78          | .00 | paga               |
| 16063207         |            | 000000      | SEM PEDIDO       | 14/06/2016        | Dinheiro          | (B) 84 | ALCAO         |            |    | 117         | ,00 | paga               |
| 16063206         |            | 000000      | SEM PEDIDO       | 14/06/2016        | Dinheiro          | 1 8/   | ALCAO         |            |    | 78          | ,00 | paga               |
| 16063205         | AI CO      | 000000      | SEM PEDIDO       | 14/06/2016        | Dinheiro          | (D) B/ | ALCAO         |            |    | 195         | ,00 | paga               |
| 16063204         | AIR        | 000000      | SEM PEDIDO       | 14/06/2016        | i Dinheira        | B B/   | LCAO          |            |    | 39          | .00 | paga               |
| 16063203         | AR         | 000000      | SEM PEDIDO       | 14/06/2016        | Dinheiro          | 10 8/  | LCAO          |            |    | 117         | .00 | paga               |
| 16063202         | AIR        | 000000      | SEM PEDIDO       | 14/06/2016        | VISA              | 10 84  | ALCAO         |            |    | 273         | ,00 | Pendente           |
| fotal da pagina: |            |             |                  |                   |                   | 11     |               |            |    | 2.329       | 42  |                    |

**Passo 4.** Em seguida, é possível ver a ficha do pedido com os produtos escolhidos anteriormente pelo cliente para aquisição. Como neste caso demonstramos uma situação de troca, é necessário especificar o item que estará sujeito à troca. Portanto, marque a caixinha correspondente ao produto que será trocado. Por fim, clique em "Gerar Pedido para Troca a partir dos itens selecionados".

| Descrição                                                                                         | Tabela | JCMS | Preço Unit. | Quant. | Desc. Valor Total |     | Tudo / Nenhum 1 Proxir |
|---------------------------------------------------------------------------------------------------|--------|------|-------------|--------|-------------------|-----|------------------------|
| 018004329001M - SHORT FONGE FORGE<br>ZUL / M                                                      | 1      | 0%   | 39,00       | 1      | s<br>م            | 21  | la la                  |
| 018004329001P - SHORT FONGE FORGE<br>ZUL / P                                                      | 1      | 0%   | 39,00       | 2      | 78,00             | 6 2 | 0                      |
| 0052319009P - CANISA TRICOLINE MANGA 3/4 MASCULINO / CINZA<br>AMISA TRICOLINE MANGA 3/4 MASCULINO | 1      | 0%   | 130,00      | 2      | 260,00            | 0.2 | 0                      |

**Passo 5.** Selecione o cliente envolvido no processo de troca e clique em "Sim".

| Cliente ADA                                      |  |
|--------------------------------------------------|--|
| <b>~</b>                                         |  |
|                                                  |  |
| Confirma Troca do(s) produto(s) selecionado(s) ? |  |

Passo 6. Depois de selecionado o item que o cliente deseja trocar, é necessário agora especificar o novo

produto que o cliente quer adquirir em substituição do outro, podendo ser um item de mesmo preço (o cliente não precisará pagar mais nada), mais caro (o cliente tem que pagar o valor da diferença) ou mais barato (o cliente deve receber o valor da diferença). Descreva o novo produto, digite a quantidade, preço (quando não estiver pré-definido) e clique em "Adicionar". Por fim, clique em "Confirmar".

| 018004329001M - SHORT FONGE FORGE<br>AZUL / M       | 1 | 0%     | 39,00       | 1      | Troca | -39,00                                  | 1               |         |
|-----------------------------------------------------|---|--------|-------------|--------|-------|-----------------------------------------|-----------------|---------|
| Adicionar nova linha - Zona Livre                   |   | ICMS   | Preço Unit. | Quant. | Desc. |                                         |                 |         |
| Grupos: •                                           |   |        |             |        |       |                                         |                 |         |
| 1                                                   |   |        |             |        |       |                                         |                 |         |
|                                                     |   |        |             |        |       |                                         |                 |         |
|                                                     |   |        |             |        |       |                                         |                 |         |
|                                                     |   | -      |             | _      |       |                                         |                 |         |
|                                                     |   | 0% * • |             | 1      | 0 %   |                                         | Adicionar       |         |
|                                                     |   |        |             |        |       |                                         |                 |         |
|                                                     |   |        |             |        |       |                                         |                 |         |
|                                                     |   |        |             |        |       |                                         |                 |         |
|                                                     |   |        |             |        |       |                                         |                 |         |
| Sim o servico é de Duração limitada : De 🛛 🖂 para   |   |        |             |        |       |                                         |                 |         |
| Adicionar nova linha - Produtos/Serviços para Venda |   |        | Tabela      | Troca  | Preço | Quant.                                  | Desc. Desc.Val. |         |
| Ref. da etiqueta : 003254601948                     |   |        |             |        |       |                                         |                 |         |
|                                                     |   |        |             |        |       |                                         |                 |         |
|                                                     |   | •      |             |        |       |                                         |                 |         |
|                                                     |   |        | -           |        |       | ~ ~ ~ ~ ~ ~ ~ ~ ~ ~ ~ ~ ~ ~ ~ ~ ~ ~ ~ ~ | A               |         |
|                                                     |   |        |             | Sim •  | 0,00  |                                         |                 | icionar |
|                                                     |   |        |             |        |       |                                         | • ·             |         |
|                                                     |   |        |             |        |       |                                         |                 |         |
|                                                     |   |        |             |        |       |                                         |                 |         |
|                                                     |   |        |             |        |       |                                         |                 |         |

(Aplicar Desconto) (Transferência de iter (Confirmar) (Cópiar) (Elimi

**Passo 7.** Clique em "Sim" para uma segunda confirmação.

| Confirmar o Pedido                                             | ×                       |        |          |       |
|----------------------------------------------------------------|-------------------------|--------|----------|-------|
| 🕽 ? Tem certeza que quer Confirmar este pedido sobre a referei | ncia PV001106 ?         |        |          |       |
|                                                                |                         |        |          |       |
|                                                                |                         |        |          |       |
|                                                                |                         |        |          |       |
|                                                                |                         |        |          |       |
|                                                                | Sim Não                 |        |          |       |
|                                                                |                         |        |          |       |
|                                                                |                         |        |          |       |
| <b>sso 8.</b> Clique em "Aprovar Troca" .                      |                         |        |          |       |
| Modificar Imprimir Pré-venda Enviar por e-ma                   | ail Fector Aprovar Troo | cópiar | Cancelar | Elimi |

Para uma segunda confirmação, clique em "Sim".

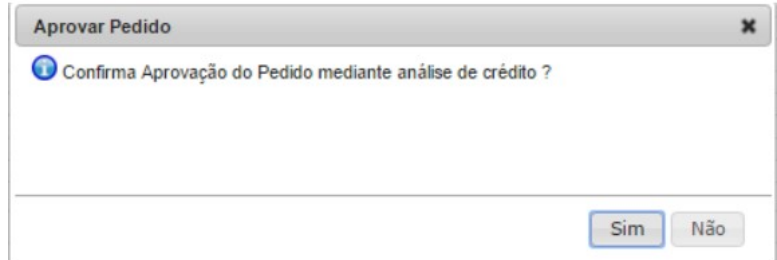

OBS: O recurso de aprovação é usado por quem tem função mais privilegiada, e só estará habilitado para

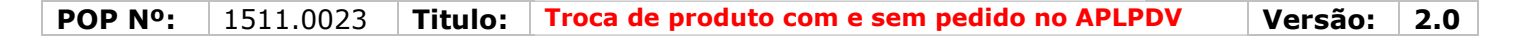

tal pessoa.

Passo 9. Por fim , clique em "Fechar", para que a troca seja concluída.

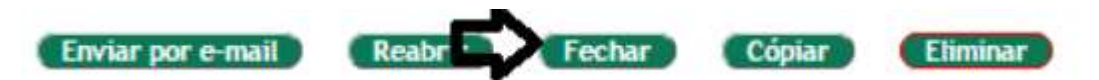

**Passo 10.** Em seguida, para realizar a fatura do pedido de troca a partir do ponto de venda do APLWeb, Faça o login no PDV.

| A subscription of the second                                       |                                                      |              |   |  |
|--------------------------------------------------------------------|------------------------------------------------------|--------------|---|--|
|                                                                    |                                                      |              |   |  |
| Login do APLI                                                      | PDV                                                  |              |   |  |
| Fazer logon                                                        | PDV                                                  |              |   |  |
| Fazer logon<br>Senha                                               | alicia                                               |              |   |  |
| Fazer logon<br>Senha<br>Selecione o cliente                        | alicia<br>Alicia (Cliente, Pros                      | pect. Forn • |   |  |
| Fazer logon<br>Senha<br>Selecione o cliente<br>Estoque/Filial/Loja | alicia<br><br>Alicia (Cliente, Pros<br>Estoque Geral | pect, Forn 🔹 | T |  |

**OBS:** É necessário informar o estoque que corresponda ao pedido que é sujeito ao movimento da troca.

**Passo 11.** Ao se entrar no PDV , clique na opção "Pedidos a faturas" situado logo acima dos dados do produto.

| Cliente: 🛈 BALCAC<br>Filial/Loja: 😉 estoque demonstrativo |
|-----------------------------------------------------------|
| Carrinho de Compras                                       |
| Vazio                                                     |
|                                                           |
|                                                           |
|                                                           |

**Passo 12.** Logo após, aparecerá uma tela mostrando o(s) pedido(s) pendente(s) a faturar. Clique no pedido e, em seguida, clique no "OK".

| POP N°: | 1511.0023 | Titulo: | Troca de produto com e sem pedido no APLPDV | Versão: | 2.0 |
|---------|-----------|---------|---------------------------------------------|---------|-----|
|---------|-----------|---------|---------------------------------------------|---------|-----|

| tro:                                                                |               |
|---------------------------------------------------------------------|---------------|
| 2/06/2016 TROCA - ADA - R\$ 46,00 (Estoque Geral)                   |               |
| 7/06/2016 TROCA TESTE - Reginaldo Rodrigues Souza - R\$ 50,00 (E    | stoque Gera   |
| 2/06/2016 - Reginaldo Rodrigues Souza - R\$ 1.265,55 (Estoque Geral | )             |
| 6/05/2016 CONSIGNADO - PERSEU FORROS - R\$ 802,00 (Estoque G        | eral)         |
| 06/05/2016 - AKI DE TUDO - R\$ 308,55 (Estoque Geral)               |               |
| 6/05/2016 - TOP LONDON - R\$ 1.893,10 (Estoque Geral)               |               |
| 4/05/2016 CONSIGNADO - PERSEU FORROS - R\$ 345,00 (Estoque G        | ieral)        |
| 3/05/2016 - Reginaldo Rodrigues Souza - R\$ 1.915,43 (Estoque Geral | )             |
| 3/05/2016 CONSIGNADO - FAZENDA BESSA - R\$ 992,65 (Estoque Ge       | eral)         |
| 3/05/2016 - Reginaldo Rodrigues Souza - R\$ 1.574,10 (Estoque Geral | )             |
| 2/05/2016 CONSIGNADO - PERSEU FORROS - R\$ 936,10 (Estoque G        | ieral)        |
| 2/05/2016 CONSIGNADO - CLINICA DOS CAPACETES - R\$ 1.538,33         | (Estoque Ge 🔻 |
| OK   Cancela   Filtrar                                              | otal: 57      |

**Passo 13.** Em seguida, todas as informações do pedido inseridas na pré-venda serão vistas na tela do PDV, faltando somente concluir a venda. Para realizar a conclusão, clique em "Concluir Venda".

| Voltar Usuário: Alcia Menezes 🤏 🚺 🖬<br>Cliente: 🏶 Alco<br>Filal/Loja: 🌄 Estaque Gera                                                                                                    | didos a<br>turar        | Peo<br>Fat                                      | Nova Venda                                              |
|----------------------------------------------------------------------------------------------------|-------------------------|-------------------------------------------------|---------------------------------------------------------|
| Carrinho de Compras                                                                                                    |                         | duto                                            | Dados do Proc                                           |
| Total: 85,00<br>Itens: 1<br>Troca: 1                                                                                                    | 2299<br>a ? Valor<br>V  | - 100 Produtos em<br>eço Unit. Troca<br>BRL Não | Quant. Nivel Pre                                        |
| 003254601948       SHORT JEANS LYCRA       CÔS MĚDIO FEMININO -       SHORT JEANS LYC       P       I       i       i       i       i       99.45 = 85 BRL Sem ICMS       (85 BRL ICMS Incluido) | Desc.R<br>0<br>• A0     | Desc.(%)<br>0<br>• (A Vista                     | Valor<br>Valor Total<br>85<br>DINHEIRO                  |
| Concluir Venda                                                                                                    | Valor<br>39,00<br>46,00 | Desc. R\$<br>0,00 -<br>0,00 0x                  | Forma de Paga<br>Forma D<br>TROCA<br>Pinheiro<br>Total: |
| 1 x 39 -100% = 0<br>ICMS (0 BRL ICMS<br>(PRODUTO DE                                                                                                    | 85,00                   |                                                 | Total:                                                  |

**<u>OBS</u>**: Mesmo com o tipo e forma de pagamento já pré-definidos é possível alterá-los, caso desejado. Para isso, basta clicar no ícone da lixeira e redefinir o novo tipo e forma de pagamento.

**Passo 14.** Selecione a conta, escreva alguma observação no campo "Notas" (se houver necessidade) e conclua a venda.

| POP N°: | 1511.0023 | Titulo: | Troca de produto com e sem pedido no APLPDV | Versão: | 2.0 |
|---------|-----------|---------|---------------------------------------------|---------|-----|
|---------|-----------|---------|---------------------------------------------|---------|-----|

#### Resumo

| Entrenn                | (DDO)(CODC)   |     |
|------------------------|---------------|-----|
| ratura                 | (FRDV6336)    |     |
| ICMS                   | venda s/ ICMS |     |
| Valor                  | 85,00 BKL     |     |
| Desconto               | 0,00 BRL      |     |
| Total                  | 85,00 BRL     |     |
| Forma de Pagamento     |               | Val |
| TROCA                  |               | 39, |
| Dinheiro               | 2 Mar 4       | 46, |
| 1                      | Total:        | 85, |
| Notas                  | -20           |     |
| Notas                  |               |     |
|                        |               |     |
|                        |               |     |
|                        |               |     |
|                        |               |     |
|                        |               |     |
|                        |               |     |
|                        |               |     |
|                        |               |     |
|                        |               |     |
|                        |               |     |
| endedor/Representante: |               |     |

**Passo 15.** Depois de concluir a venda, aparecerá uma nova tela com algumas opções. Escolha a que deseja.

| Nova Pedidos a 🚱 Voltar<br>Venda Faturar      | Usuário: Maciano Pedro 🏻<br>Cliente: 🛈 BALCAO<br>Filial/Loja: 👽 Estoque Geral |
|-----------------------------------------------|-------------------------------------------------------------------------------|
| Finalizar Venda                               | Carrinho de Compras                                                           |
| Enviar NFC-e<br>Enviar Cupom Fiscal ao SYSPDV | Vazio                                                                         |

## Material de Suporte:

http://www.directaweb.com.br/aplweb/index.php/video-aulas/196-video-de-apresentacao-do-menu-pdv http://www.directaweb.com.br/aplweb/index.php/video-aulas/137-aula-01-pdv-do-APLWeb http://www.directaweb.com.br/aplweb/index.php/video-aulas/138-aula-02-pdv-do-APLWeb http://www.directaweb.com.br/aplweb/index.php/video-aulas/139-aula-03-pdv-do-APLWeb http://www.directaweb.com.br/aplweb/index.php/video-aulas/141-aula-05-pdv-do-aplweb